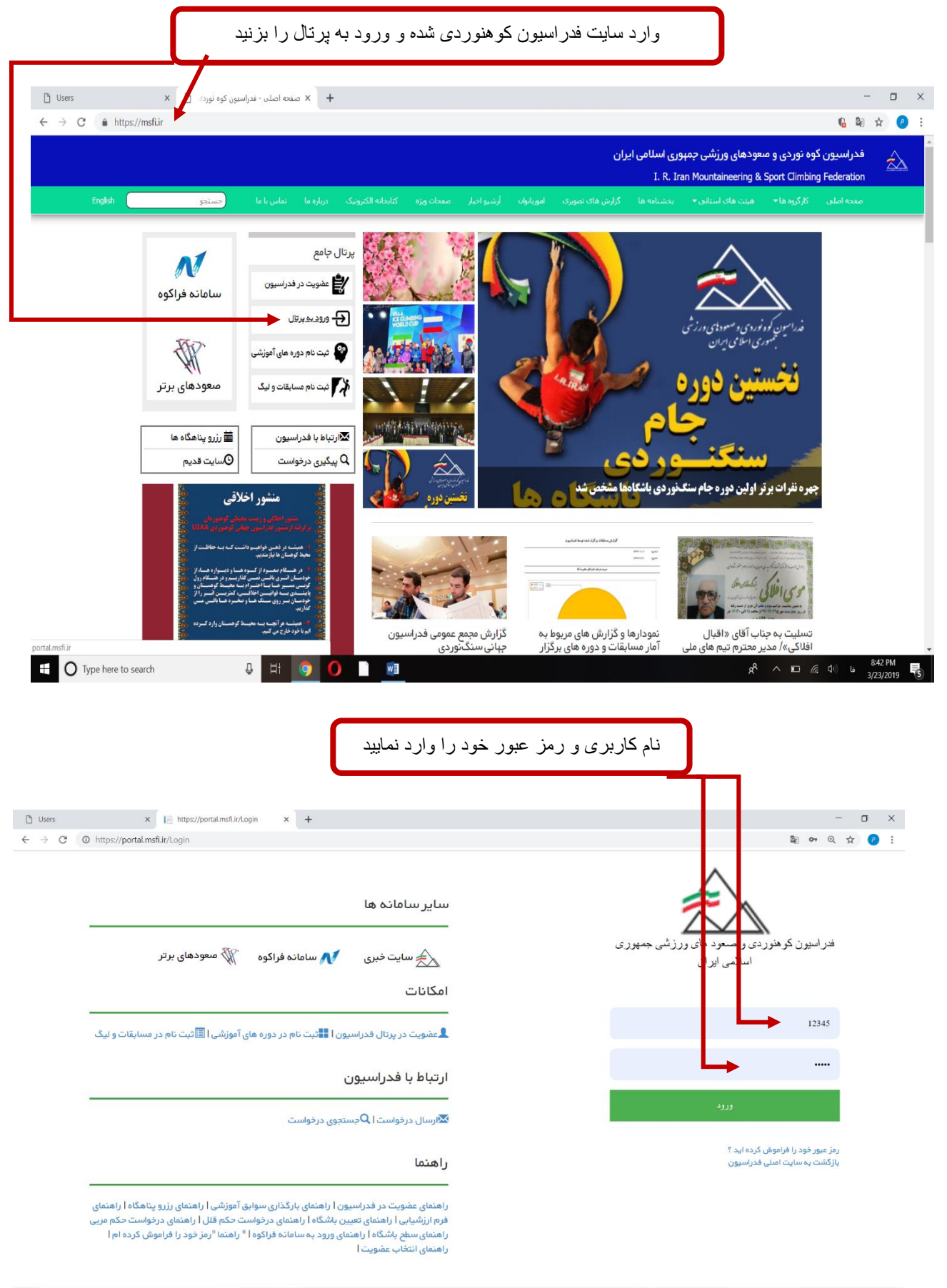

U 🗄 🧿 🚺 📲 🕺 852 PM 📲

| 🗅 Users                                                                       | ا مهوری اسلامی ایران - Home Page 🕹 🖌 +                                                                                                    | - 0 ×                                     |
|-------------------------------------------------------------------------------|----------------------------------------------------------------------------------------------------|-------------------------------------------|
| ← → C 🌲 https://po                                                            | nsfi.ir                                                                                                    | 🕸 @ 🖈 🥐 :                                 |
| 🔒 📺 رضایی 🖒                                                                   | مىعود ھاى ورزشى جمہورى اسلامى ايران<br>                                                                                                    | فدراسیون کوهنوردی و ه                     |
| نام :<br>نام کاربری : 12345<br>تاریخ اعتبار : 1398/08/07<br>نمو کاربری : موقت | آخرین اخبار                                                                                                    | User Imag 🔜<br>منوی امیلی                 |
| ی جارتی ہوتے۔<br>تغییر کلمہ عبور                                              | 1397/12/28 - کنترل فاصله زمانی بین دورمها از اول فروردین فعال خواهد شد.<br>کنترل فاصله زمانی بین دور دها از ا <mark>ول فروردین</mark> فعال غواهد شد. از برگزار کنندگان نقاضا میشود نسبت به تکنیل فر آیند دور دهای سال ۹۷ اقدام نمایند<br>دور دهای آموز شی بعد از تکنیل فر آیند صدور حکم و تکنیل فرم ارزشیابی در سوابق کار آموز ان خواهد نشست                                                                                                    | لا عملیات جاری<br>لا ارتناط با فدر استون. |
| پروفایل                                                                       | 1397/12/23 می می رساند؛ به منقور بیبود کیفیت دوره های آموزشی و ارتشایی قبل از ارسال دوره ها به میات استان حذف شد"<br>به آگاهی می رساند؛ به منقور بیبود کیفیت دوره های آموزشی و ارتقای سطح آموزش ؛ ارزشیایی صلحی از روز شنبه 18 اسفند 1397 در <i>سامانه فرا کوو</i> فعال شده است<br>ازم به ذکر است پس از ثبت نمرات توسط مدرس و مربی، فرم ارزشیایی فعال خواهد شد و کارآموزان پس از تکمیل فرم ارزشیایی امکان شرکت در دوره بعدی را خواهند داشت.<br>ازم به ذکر است پس از ثبت نمرات توسط مدرس و مربی، فرم ارزشیایی فعال خواهد شد و کارآموزان پس از تکمیل فرم ارزشیایی امکان شرکت در دوره بعدی را خواهند داشت.<br>ازم محکمل فرم ارزشیایی قبل ازارسال دوره ها به میات استان حذف شد.<br>مقتضی است باشگاه ها به تعامی شرکت کنندگان در دوره های آموزشی اعلام نمایند، <mark>یکمیل فرم ارزشیایی جبت شرکت در دوره های بعدی الزامی</mark> است.<br>جبت رامنهای تکمیل ارزشیایی اینویا کی نمایید.<br>من تربیک پیشاپیش سال نو، بدین وسیله تقویم برگزاری دوره های آموزشی در سال 1988<br>مجت برنامه درینی متقاضیان شرکت در آزمون های برودی مربیگری و بازآموزی و مربیگی سال 98<br>جبت برنامه درینی متقاضیان شرکت در آزمون های برودی دوره های مورشی در سال 1988<br>میان این ذکر است لینک ثبت نام بازآموزی های برف و بودهای مربیگری درجه 3 کومپیمایی<br>میان این ذکر است لینک ثبت نام بازآموزی های برف و بیز آموزی و رودهای مربیان، به شرح پیوست اعام میشود:<br>در بیان فدراستون فعال شده است و |                                           |
|                                                                               | در پرتان گذارشتون هان شده شده<br>اینک ثبت نام سایر دوره های آموزشی نیز به زودی فعال فواهد شد. جبت ثبت نام <b>اینچا</b> کلیک نمانید.<br>جبت مشاهده تقویم مذکور <b>اینچا</b> کلیک نمانید.<br>به منظور توسعه ورزش کوهنوردی و ارتقای آموزش؛ تمامی شرکت در دوره های آزمون ورودی، مربیگری و بازآموزی<br>به منظور توسعه ورزش کوهنوردی و ارتقای آموزش؛ تمامی شرکت کنندگان در دوره های آزمون ورودی، مربیگری و بازآموزی<br>کوهنوردی و معودهای ورزشی <b>عفویت</b> داشته باشد.<br>در ذیر اینمورت مجاز به حضور در دوره های آزمون ورودی، مربیگری و بازآموزی نفواهند بود. عضویت شرکت کنندگان به مورت الکترونیک کنترل فواهد شد.<br>برای انتخاب عضویت خود در باشگاه و راهنمای تعیین باشگاه <b>اینچا</b> کلیک نمایید.                                                                                                    |                                           |
| Type here to searc                                                            |                                                                                                    | 8:58 PM<br>3/23/2019 فا                   |

نشانه گر را بر روی اسم خود در سمت چپ نگهدارید و گزینه پروفایل را انتخاب نمایید

## در صفحه پروفایل زبانه مشخصات فردی، میتوانید مشخصات خود را مثل: نام پدر، محل تولد و غیره را میتوانید تغییر دهید

| 🕒 Users x 📔 Profile - السلامى ايران 🖌 🖌     |        |                      |             |                                                                                                    | - 0 ×                                   |
|---------------------------------------------|--------|----------------------|-------------|----------------------------------------------------------------------------------------------------|-----------------------------------------|
| ← → C 🌲 https://portal.msfi.ir/User/Profile |        |                      |             |                                                                                                    | 🗟 Q 🕁 🥐 :                               |
| شرفايي 🖒                                    |        |                      | ر ایران     | های ورزشی جمہوری اسلامی                                                                                         | فدراسیون کوهنوردی و صعود ه              |
|                                             |        |                      |             | پروفایل                                                                                                    | User Image 戻                            |
|                                             |        |                      |             |                                                                                                    |                                         |
|                                             |        | مشخصات تصاوير/باشگاه | مشخصات تماس | مشخصات فردى                                                                                                    | 🗙 عملیات جاری                           |
| نام - لاتين                                 |        |                      |             | ئام                                                                                                    | 💙 ارتباط با فدراسيون                    |
|                                             |        |                      |             |                                                                                                    |                                         |
| نام خانوادگی - لاتین                        |        |                      |             | نام خانوادگی                                                                                                    |                                         |
| rezaee                                      |        |                      |             | رضایی                                                                                                    |                                         |
| شماره شناستامه                              |        |                      |             | ئام پدر                                                                                                    |                                         |
|                                             |        |                      |             | 1997 - 1997 - 1997 - 1997 - 1997 - 1997 - 1997 - 1997 - 1997 - 1997 - 1997 - 1997 - 1997 - 1997 - 1997 - 1997 - |                                         |
| حساب بانگی                                  |        |                      |             | تاريخ تولد                                                                                                    |                                         |
|                                             | • 1371 | •                    | ▼ آبان      | 09                                                                                                    |                                         |
|                                             |        |                      |             | جنسيت                                                                                                    |                                         |
|                                             | •      |                      |             | نن                                                                                                    |                                         |
| شہر محل تولد                                |        |                      |             | استان محل تولد                                                                                                  |                                         |
| علامرودشت                                   | v      |                      |             | فارس                                                                                                    |                                         |
| شېر محل مىدور                               |        |                      |             | استان محل صدور                                                                                                  |                                         |
| Type here to search                         | -      |                      |             | <br>x <sup>R</sup> ^ №                                                                                          | 9:07 PM<br>ها (10) 9:07 PM<br>3/23/2019 |
|                                             |        |                      |             |                                                                                                    |                                         |

سپس بعد از تغییر مشخصات گزینه ثبت را بزنید تا تغیییرات انجام شود

| 🕒 Users 🗙 📔 Pi             | ارش جمهوری اسلامی ایران - co le زش جمهوری اسلامی ایران - x + |   |      |               |      |             |                     |            | ඕ        | - I          | 2        | ×    |
|----------------------------|--------------------------------------------------------------|---|------|---------------|------|-------------|---------------------|------------|----------|--------------|----------|------|
| 🖒 المراقبة المراجع (مالي 🖕 | , rome                                                       |   |      |               |      | ىلامى ايران | عای ورزشی جمہوری اس | ی و صعود ہ | کوهنورد: | م<br>دراسيون |          |      |
| •                          |                                                              |   |      | ے میںویر روست |      |             | سىنىتىت ترتى        |            |          |              |          |      |
|                            | نام - لاتين                                                  |   |      |               |      |             | ئام                 |            |          | nage         | 2        |      |
|                            |                                                              |   |      |               |      |             |                     |            |          |              |          |      |
|                            | نام خانوادگی - لاتین                                         |   |      |               |      |             | نام خانوادگی        |            |          | جارى         | مليات    | e 🍾  |
|                            | rezaee                                                       |   |      |               |      |             | رضايى               |            | ون.      | ا فدراس      | رتباط با | ,1 💊 |
|                            | شماره شناسنامه                                               |   |      |               |      |             | نام پدر             |            |          |              |          |      |
|                            |                                                              |   |      |               |      |             |                     |            |          |              |          |      |
|                            | حساب بانکی                                                   |   |      |               |      |             | تاريخ تولد          |            |          |              |          |      |
|                            |                                                              | • | 1371 | •             | آبان | •           | 09                  |            |          |              |          |      |
|                            |                                                              |   |      |               |      |             | جنسيت               |            |          |              |          |      |
|                            |                                                              | • |      |               |      |             | نن                  |            |          |              |          |      |
|                            | شېر محل تولد                                                 |   |      |               |      |             | استان محل تولد      |            |          |              |          |      |
|                            | علامرودشت                                                    | - |      |               |      |             | فارس                |            |          |              |          |      |
|                            | شہر محل مىدور                                                |   |      |               |      |             | استان محل صدور      |            |          |              |          |      |
|                            | لامرد                                                        | • |      |               |      |             | فارس                |            |          |              |          |      |
|                            |                                                              |   |      |               |      |             | فبت                 |            |          |              |          |      |
|                            |                                                              |   |      |               |      |             |                     |            |          |              |          |      |
| ·                          |                                                              |   |      |               |      |             |                     |            |          | 9-08 P       | м        |      |
| U Type here to search      |                                                              |   |      |               |      |             | x" ^ "              |            |          | 3/23/20      | 19       | 6    |

| 🗅 Users x 🕼 Profile - يش جمهوری اسلامی ايران 🖌 +                    | - 🗆 X                                                                                                    |
|---------------------------------------------------------------------|----------------------------------------------------------------------------------------------------|
| $\leftarrow$ $\rightarrow$ C $$ https://portal.msfi.ir/User/Profile | 🛚 Q 🚖 🕑 :                                                                                                    |
| 🗇 📺 رضایی 🖒                                                         | فدراسیون کومنوردی و معود های ورزشی جمهوری اسلامی ایران                                                          |
|                                                                     | ی دوره ایمان در این پروفایل                                                                                     |
|                                                                     | منوی اصلی                                                                                                    |
|                                                                     | عملیات جاری<br>سستمین درجی<br>مشخصات تماس<br>مشخصات تماس<br>مشخصات تماوی/باشگاه                                 |
| شہر محل سکونت                                                       | لا ارتباط با فدراسيون استان محل سكونت                                                                           |
| علامرودشت                                                           | فارس                                                                                                    |
| پست الکترونیک                                                       | تلفن همراه                                                                                                    |
|                                                                     |                                                                                                    |
|                                                                     | آدرس                                                                                                    |
|                                                                     | شہرستان لامرد۔ بخش علامرودشت.                                                                                   |
| <i>N</i>                                                            |                                                                                                    |
|                                                                     | المراجع المراجع المراجع المراجع المراجع المراجع المراجع المراجع المراجع المراجع المراجع المراجع المراجع المراجع |
|                                                                     | ▲                                                                                                    |
| https://portal.msfi.ir/User/Profile#tab_2                           |                                                                                                    |
| 🗄 🔿 Type here to search 🕹 🗄 🥥 🚺 🛄                                   | عاد (۲۵ مال ۲۹۵ م 🕺 🛱 gR<br>3/23/2019 קר 3/12                                                                   |
|                                                                     |                                                                                                    |
|                                                                     |                                                                                                    |
|                                                                     |                                                                                                    |
|                                                                     |                                                                                                    |
|                                                                     |                                                                                                    |
|                                                                     |                                                                                                    |
|                                                                     |                                                                                                    |
| ت، شهر محل سکونت را اصلاح کنید و دکمه ثبت را بزنید                  | در صفحه پروفایل زبانه مشخصات تماس میتوانید ادرس، شماره تماس، استان محل سکود                                     |

| 🗋 Users 🗙 📔                                                    | ک زشی جمهوری اسلامی ایران - Profile | - 0                                                                                                    |
|----------------------------------------------------------------|-------------------------------------|----------------------------------------------------------------------------------------------------|
| $\leftrightarrow$ $\rightarrow$ C $($ https://portal.msfi.ir/U | Jser/Profile                        | 🔤 Q 🛧 👂                                                                                                    |
| 🖒 ارضایی ()                                                    |                                     | فدراسیون کومنوردی و معود های ورژشی جمهوری اسلامی ایران                                                         |
|                                                                |                                     | پروفایل 🔀 مەمەمە 刘                                                                                             |
|                                                                |                                     | منوی اصلی                                                                                                    |
|                                                                |                                     | عملیات جاری<br>مشخصات فردی مشخصات و دی مشخصات تماس مشخصات تصاویر/باشگاه                                        |
|                                                                |                                     | ارتباط با فدراسيون تصوير پرسنلي 🏹                                                                              |
|                                                                |                                     | No file chosen Choose File                                                                                     |
|                                                                |                                     | تمویر کارت ملی 🍏                                                                                               |
|                                                                |                                     |                                                                                                    |
|                                                                |                                     | توجه : حجم فایل ها باید خمتر از 500 خیلو بایت باشد<br>محمد نمه فایل DPG_ PNG . شد                              |
|                                                                |                                     |                                                                                                    |
|                                                                |                                     | _ باشگاه                                                                                                    |
|                                                                |                                     | المغضي والرحفة والمحافظ                                                                                        |
|                                                                |                                     |                                                                                                    |
|                                                                |                                     | جستجوا                                                                                                    |
|                                                                |                                     | انتخاب نام استان                                                                                               |
|                                                                |                                     |                                                                                                    |
|                                                                |                                     |                                                                                                    |
|                                                                |                                     |                                                                                                    |
|                                                                |                                     |                                                                                                    |
|                                                                |                                     |                                                                                                    |
| https://portal.msfi.ir/User/Profile#tab 3                      |                                     |                                                                                                    |
| $\oplus$ O Type here to search                                 |                                     | a و به من (۵) هم من (۹۵ م) من من من (۹۵ م) من من (۹۵ م) من من (۹۵ م) من من (۹۵ م) من من (۹۵ م) من (۹۵ م) من (۹ |
|                                                                |                                     | - 3/23/2019                                                                                                    |
|                                                                |                                     |                                                                                                    |
|                                                                |                                     |                                                                                                    |
|                                                                |                                     |                                                                                                    |
|                                                                |                                     |                                                                                                    |
|                                                                |                                     |                                                                                                    |
| ں گزینہ ثبت ر <b>ا</b>                                         | سویر کارت ملی را تغییر دهید سپس     | در بخش پروفایل زبانه مشخصات تصاویر میتوانید اسکن تصویر پرسنلی و تص                                             |
|                                                                |                                     | بزنيد تا تغيير ات ثبت شود                                                                                      |
|                                                                |                                     |                                                                                                    |
|                                                                |                                     |                                                                                                    |